### Problem

## Wyróżnianie kolumn z autofiltrem

Bardzo często korzystam z autofiltra w Excelu. Przeważnie pracuję na bardzo obszernych tabelach zawierających tysiące wierszy i kilkadziesiąt kolumn. Mój problem polega na tym, że czasami nie widzę, na które kolumny założony jest autofiltr. Domyślnie Excel zaznacza wyfiltrowaną kolumnę niebieskim trójkącikiem, ale na dobrą sprawę w Excelu 2003 jest on niewidoczny. Czy można zmienić kolor tego trójkącika na, powiedzmy, żółty lub w jakiś inny sposób wyróżnić kolumny, na które założony jest autofiltr?

### Rozwiązanie

Niestety, zmiana koloru tego trójkącika nie jest możliwa nawet za pomocą VBA, ale są inne sposoby na to, aby wyróżnić wszystkie kolumny, na które założony jest autofiltr (np. poprzez oznaczenie nagłówków czerwoną czcionką). Excel nie posiada zdarzenia, które uruchamiałoby makro po założeniu (ściągnięciu) autofiltra, oferuje natomiast zdarzenie *Worksheet\_Calculate,* a to oznacza, że makro zostanie uruchomione w momencie przeliczenia formuł

w arkuszu. W dowolnej pustej komórce należy zatem umieścić formułę, która będzie reagowała na każdą zmianę w autofiltrze. Taką formuła może być np. =SUMY.CZEŚCIO-WE(3;\$A\$1:\$A\$65536), która będzie zwracać ilość widocznych komórek w kolumnie A. Po wyfiltrowaniu dodatkowych danych lub usunięciu filtra z dowolnej kolumny wartość ta ulegnie zmianie, jednocześnie zostanie uruchomione makro w procedurze zdarzeniowej Worksheet\_Calculate. Ostateczny wynik może wyglądać tak jak na widoku 1.

#### Widok 1

|    | A             | В           | С               | D                | E                 | F        | G |
|----|---------------|-------------|-----------------|------------------|-------------------|----------|---|
| 1  | Nr zamówien 🔻 | Sprzedaw 🖓  | Data zamówien 🔻 | Dostawca 🚽       | Państwo 💌         | Kwota 🔻  |   |
| 2  | 10380         | Czepiec     | 16-sty-2005     | Federal Shipping | Irlandia          | 1 314 zł |   |
| 3  | 10392         | Fabian      | 01-sty-2005     | Federal Shipping | Austria           | 1 440 zł |   |
| 9  | 10398         | Fabian      | 09-sty-2005     | Federal Shipping | Stany Zjednoczone | 2 506 zł |   |
| 10 | 10399         | Czepiec     | 08-sty-2005     | Federal Shipping | Dania             | 1 766 zł |   |
| 13 | 10402         | Czepiec     | 10-sty-2005     | United Package   | Austria           | 2 714 zł |   |
| 14 | 10403         | Panecki     | 09-sty-2005     | Federal Shipping | Austria           | 855 zł   |   |
| 18 | 10407         | Fabian      | 30-sty-2005     | United Package   | Niemcy            | 1 194 zł |   |
| 21 | 10410         | Lewicki     | 15-sty-2005     | Federal Shipping | Kanada            | 802 zł   |   |
| 22 | 10411         | Dobrowolski | 21-sty-2005     | Federal Shipping | Kanada            | 967 zł   |   |
| 23 | 10412         | Czepiec     | 15-sty-2005     | United Package   | Finlandia         | 335 zł   |   |
| 24 | 10413         | Lewicki     | 16-sty-2005     | United Package   | Francja           | 2 123 zł |   |
| 25 | 10414         | Fabian      | 17-sty-2005     | Federal Shipping | Brazylia          | 225 zł   |   |
| 27 |               |             |                 |                  |                   |          |   |

Kod makra należy umieścić w module arkusza.

Private Sub Worksheet\_Calculate() Dim objAutofiltr As AutoFilter Dim lLiczbaKolumn As Integer

Dim lLicznikPetli As Long With Me 'Jezeli nie ma autofiltra, wtedy zaklada go If Not.AutoFilterMode Then.Range("A1").AutoFilter 'Przypisuje zmienna obiektowa do autofiltra Set objAutofiltr =.AutoFilter With obiAutofiltr 'Zlicza ile jest kolumn w tabeli lLiczbaKolumn =.Filters.Count 'Czarna czcionka dla wszystkich danych z wiersza pierwszego .Range.Resize(1, lLiczbaKolumn).Font.ColorIndex = xlAutomatic 'Czerwona czcionka dla naglowkow, na ktore zalozony jest autofiltr For lLicznikPetli = 1 To lLiczbaKolumn If.Filters(lLicznikPetli).On Then .Range(1, lLicznikPetli).Font.ColorIndex = 3 End If Next lLicznikPetli End With End With

End Sub

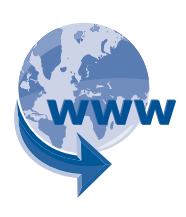

Pliki do pobrania w internecie Pobierz plik "Wyróżnianie kolumn z autofiltrem" ze strony <u>www.isc.infor.pl</u> – zakładka "Excel – pliki do samodzielnych ćwiczeń" Porady udzielił: Mariusz Jankowski autor strony internetowej poświęconej Excelowi i programowaniu w VBA;

Pytania: czytelnicy.controlling@infor.pl

# Pamiętaj o zamówieniu prenumeraty na 2011 rok

### Zadzwoń: 801 626 666 lub wyślij e-mail: bok@infor.pl

INFOR